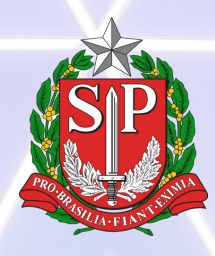

SECRETARIA DA JUSTIÇA E DA CIDADANIA FUNDAÇÃO DE PROTEÇÃO E DEFESA DO CONSUMIDOR

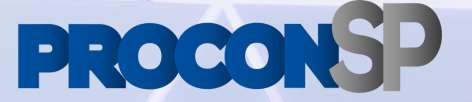

# **PROCON-SP DIGITAL**

## Orientações para o usuário FORNECEDOR - V1.1

Julho de 2021

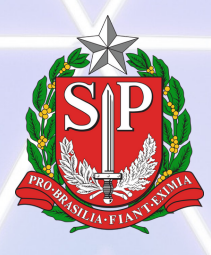

SECRETARIA DA JUSTIÇA E DA CIDADANIA FUNDAÇÃO DE PROTEÇÃO E DEFESA DO CONSUMIDOR

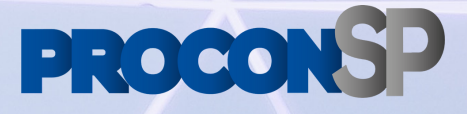

| <b>SUMARIO</b><br>APRESENTAÇÃO              | 2  |
|---------------------------------------------|----|
| ACESSO                                      | 3  |
|                                             |    |
| Acesso por código                           | 3  |
| Respondendo à reclamação                    | 7  |
| Responder                                   | 8  |
| Recusar                                     | 9  |
| Processo Administrativo                     | 10 |
| Respondendo com um código                   | 10 |
| Solicitar autenticação                      | 11 |
|                                             |    |
| Solicitar autenticação sem código de acesso | 14 |
|                                             |    |
| Acesso por login - usuário e senha          | 15 |
| Esqueceu a senha?                           | 15 |
| Portal do Fornecedor                        | 18 |
| Detalhes dos atendimentos                   | 20 |
| Responder                                   | 23 |
| Recusar                                     | 24 |
| Audiências conciliatórias                   | 25 |
| Cadastrando novos usuários                  | 26 |
|                                             |    |

# APRESENTAÇÃO

O Procon-SP Digital é o novo sistema de atendimento da Fundação Procon de São Paulo.

Será utilizado pelos fornecedores para acessar informações, interagir e responder às reclamações, processos administrativos e processos administrativos sancionatórios.

Todos os fornecedores que já têm acesso por login ao Sistema Integrado terão o cadastro da empresa e dos usuários internos migrados para o novo sistema, <u>não havendo necessidade de</u> <u>novo cadastro</u>.

Internamente, todas as áreas do Procon-SP serão integradas, facilitando o trâmite das informações, evitando a impressão,

transporte e armazenamento físico de documentos, aumentando a eficiência da comunicação e do atendimento, permitindo o controle e acompanhamento mais preciso e rápido das demandas relativas aos problemas no mercado de consumo paulista.

<u>Estas orientações abordarão somente os trâmites das</u> <u>reclamações e dos processos administrativos</u>.

## ACESSO

Há dois métodos de acesso dos fornecedores ao Procon-SP Digital:

- Por código de acesso;
- Por login com usuário e senha.

## Acesso por Código

Os códigos de acesso são enviados para o e-mail constante no cadastro do sistema ou informado pelo consumidor, para as empresas que ainda não estão autenticadas no sistema, conforme o exemplo a seguir:

Prezados,

A Diretoria de Atendimento da Fundação Procon-SP informa que foi registrada reclamação neste órgão em face da sua empresa, cujo prazo final para análise e resposta é 05-08-2021 .

Solicitamos que acesse o site http://fornecedor.procon.sp.gov.br e efetue login utilizando o código fornecido abaixo. Código: 2021X54(\*lZx0623

Protocolo 9016892/2021

Atenciosamente,

Diretoria de Atendimento Fundação Procon-SP

O acesso por código limita a busca a um único registro/atendimento. No exemplo anterior, o código **2021X54(\*IZx0623** só permite o acesso à reclamação com o protocolo **9016892/2021**.

Para acessar a reclamação utilizando um código de acesso, utilize o endereço de Internet a seguir, clique em Reclamação, insira o código no campo correspondente e clique em Validar código de acesso.

## O endereço de acesso ao sistema é: https://fornecedor2.procon.sp.gov.br/

| Sistema Integrado Procon<br>Secretaria de Justiça e Cidadania                          |                                                                                                    |  |  |  |  |
|----------------------------------------------------------------------------------------|----------------------------------------------------------------------------------------------------|--|--|--|--|
| Possui um usuário? Entre com o email ou CPF/CNPJ sem pontuação Email ou CPF/CNPJ Senha | Possui um código de acesso?         Qual tipo de código de acesso você possui? <ul> <li>Reclamação</li> <li>Fiscalização</li> </ul> 2021rUXf70We0628 |  |  |  |  |
| Entrar<br>Cadastre seu usuário Esqueci mint                                            | Validar código de acesso<br>ha senha                                                                                                    |  |  |  |  |
|                                                                                        | Autenticação 🗲                                                                                                    |  |  |  |  |
| Este é um serviço público para a empresa co                                            | onsultar e responder as reclamações cadastradas na Fundação Procon-SP<br>Termos de Uso                                                               |  |  |  |  |

Caso o cadastro da empresa esteja incompleto, aparecerá uma mensagem solicitando a complementação e conferência cadastral.

#### Atenção Fornecedor

Para visualizar a reclamação, revise os dados do seu cadastro provisório.

Depois, faça a autenticação de sua empresa no sistema para acessar com login e senha.

Ok

Clique em OK, complete o cadastro e clique em salvar.

| Complete o cadastro de fornecedor |                        |               |
|-----------------------------------|------------------------|---------------|
|                                   |                        |               |
|                                   |                        |               |
| Razão social *                    |                        | Nome fantasia |
| Empresa Qualquer Ltda.            |                        | Qualquer      |
|                                   |                        |               |
| Telefone *                        | Email *                | Site          |
| (11) 1111-1111                    | ywir@tmp.mail.e1645.ml |               |
|                                   |                        |               |
| Celular                           |                        |               |
| (11) 11111-1111                   |                        |               |
|                                   |                        |               |
|                                   |                        |               |
| Endereço                          |                        |               |
| CEP *                             |                        |               |
|                                   |                        |               |
|                                   |                        |               |
| Rua/Avenida *                     | Número                 | Complemento   |
|                                   |                        |               |
|                                   |                        |               |
| Bairro *                          | Estado *               |               |
|                                   | Selecione              |               |
|                                   |                        |               |
|                                   |                        |               |
|                                   |                        |               |

A seguir aparecerá a tela de Detalhes da reclamação com a aba Detalhes (1) aberta.

|                                                                             |                                                                                         |                                         | E                                                  | Empresa Qualquer Ltda.          | Solicitar autenticaçã |
|-----------------------------------------------------------------------------|-----------------------------------------------------------------------------------------|-----------------------------------------|----------------------------------------------------|---------------------------------|-----------------------|
| Atendimentos                                                                | _                                                                                       |                                         |                                                    |                                 |                       |
| talhes da reclan                                                            | nação                                                                                   |                                         |                                                    |                                 |                       |
| Detalhes                                                                    | Interações & Respostas <mark>2</mark>                                                   | Documentos Procon 3                     |                                                    |                                 |                       |
| Protocolo<br>5017997/2021                                                   | <b>Data</b><br>28/00                                                                    | <b>da solicitação</b><br>5/2021         | <b>Status</b><br>Aguardando resposta do fornecedor | Prazo de atendimo<br>29/06/2021 | ento                  |
|                                                                             |                                                                                         |                                         |                                                    |                                 |                       |
| Classificação<br>Alimentos » Aves,                                          | , carnes e peixes / frutos do ma                                                        | ar » Vício de Qualidade » D             | ivergência de peso, volume e quantidade            |                                 |                       |
| <b>Classificação</b><br>Alimentos » Aves,<br>Disponibilidade                | , carnes e peixes / frutos do ma<br>e do consumidor em auc                              | ar » Vício de Qualidade » D<br>liências | ivergência de peso, volume e quantidade            |                                 |                       |
| Classificação<br>Alimentos » Aves,<br>Disponibilidade<br>Não posso particip | , carnes e peixes / frutos do ma<br>e do consumidor em auc<br>var de audiências online. | ar » Vício de Qualidade » D<br>liências | ivergência de peso, volume e quantidade            |                                 |                       |

Na aba Detalhes (1), o fornecedor tem acesso a todas as informações inseridas pelo(a) consumidor(a), inclusive documentos digitais anexados.

Na aba Interações & Respostas (2), o fornecedor pode trocar mensagens com o(a) consumidor(a), esclarecendo dúvidas, pedindo cópia de algum documento e alinhando detalhes de um acordo. É possível anexar até três documentos de 9Mb cada, limitados aos formatos descritos de documentos, imagens e planilhas (5).

| etalhes da recl   | lamação                         |                                                                    |  |
|-------------------|---------------------------------|--------------------------------------------------------------------|--|
| Detalhes          | Interações & Respostas          | Documentos Procon                                                  |  |
| nterações & Re    | espostas                        |                                                                    |  |
| Escreva sua men   | nsagem                          |                                                                    |  |
|                   |                                 |                                                                    |  |
|                   |                                 |                                                                    |  |
| Nenhum anexo      | o adicionado                    |                                                                    |  |
| + ADICIONAR       | r ANEXO 5                       |                                                                    |  |
| É permitido inclu | uir até 3 arquivos nos formatos | .pdf,.png,.jpeg,.jpg,.csv,.xlsx no limite de 9mb para cada arquivo |  |
|                   |                                 |                                                                    |  |

Na aba Documentos Procon (**3**) aparecem os documentos emitidos pelo sistema, tais como Cartas de Informações Preliminares, Termos de abertura de Reclamações, Fichas de baixa, etc.

|                                                |                                                   |                   |  | Empresa Qualquer Ltda. | Solicitar autenticação |
|------------------------------------------------|---------------------------------------------------|-------------------|--|------------------------|------------------------|
| Atendimentos                                   |                                                   |                   |  |                        |                        |
| Detalhes da reclar                             | nação                                             |                   |  |                        |                        |
| Detalhes                                       | Interações & Respostas                            | Documentos Procon |  |                        |                        |
| Documentos<br>ATENDIM<br>Carta CIP<br>28/06/20 | Procon<br>MENTO CIP - 35.001.003.21.8<br>21 11:17 | 017997            |  |                        | Ŧ                      |
|                                                |                                                   |                   |  | Recu:                  | ar Responder           |

## Respondendo à Reclamação

Em todas as abas, no final das telas, há duas opções:

- Responder;
- Recusar.

Também em todas as telas podem ser acessados os Termos de uso (6), que são as regras de utilização e privacidade do sistema.

|                                    | 2                                                    |                               |
|------------------------------------|------------------------------------------------------|-------------------------------|
|                                    |                                                      | Recusar Responder             |
| Prodesp - Tecnologia da Informação | 6<br>Termos de uso                                   | Suporte: ligue (11) 3824-7116 |
|                                    | © 2020 - Procon SP   Secretaria da Justiça e Cidadar | ia                            |
|                                    |                                                      |                               |
|                                    |                                                      | -                             |

## Responder

Ao clicar em Responder, abre-se uma janela para a inserção da resposta por escrito com, no mínimo, 50 caracteres e até três anexos de documentos digitais, em formato pdf de até 9Mb. Basta preencher, anexar os arquivos e clicar em enviar.

| Responder atendimento                                                       |             |        |
|-----------------------------------------------------------------------------|-------------|--------|
| Resposta *                                                                  |             |        |
|                                                                             |             |        |
|                                                                             |             | h      |
| 1024 caracteres restantes                                                   |             |        |
| Anexos (até 3)                                                              |             |        |
| Nenhum anexo adicionado                                                     |             |        |
| + ADICIONAR ANEXO                                                           |             |        |
| É permitido incluir até 3 arquivos nos formatos .pdf no limite d<br>arquivo | le 9mb para | cada   |
|                                                                             | Cancelar    | Enviar |

É muito importante que o fornecedor envie uma resposta, clara, completa, em linguagem simples e acessível, isto é, sem muitos termos técnicos.

Entrar em contato com o(a) consumidor(a), inclusive, é altamente recomendável, pois

assim pode-se ter certeza de que a resposta é compreensível para ele(a).

A falta de respostas do fornecedor pode implicar a abertura de processo administrativo sancionatório e as consequências legais, como aplicação de multa, com base no artigo 55, §4º do Código de Defesa do Consumidor:

"§ 4° Os órgãos oficiais poderão expedir notificações aos fornecedores para que, sob pena de desobediência, prestem informações sobre questões de interesse do consumidor, resguardado o segredo industrial."

## Recusar

Recusar uma reclamação <u>é um ato excepcional</u>, somente utilizável se o(a) consumidor(a) violar os Termos de uso do sistema, em especial dos itens constantes no artigo 15.

| Recusar atendimento                                                                                                  |    |
|----------------------------------------------------------------------------------------------------|----|
| Justificativa da recusa *                                                                                            |    |
| Reclamação em Duplicidade                                                                                            | •  |
| Justificativa do fornecedor *                                                                                        |    |
| Esta reclamação já está tramitando no protocolo XYZ/2021, logo, o consumidor violou o artigo 15.5 dos Termos de Uso. |    |
| 908 caracteres restantes                                                                                             | 11 |
| Anexo                                                                                                    |    |
| Nenhum anexo adicionado                                                                                              |    |
| + ADICIONAR ANEXO                                                                                                    |    |
| É permitido incluir até 1 arquivos nos formatos .pdf no limite de 9mb para cada<br>arquivo                           |    |
| Cancelar                                                                                                    | ar |

Ao solicitar a recusa, o fornecedor deverá preencher um formulário justificando o pedido objetivamente, conforme o exemplo ao lado.

O pedido de recusa será, então, analisado por um especialista da Fundação Procon-SP, que poderá deferir ou não o pedido. Durante a análise, o prazo de dez dias para resposta

do fornecedor ficará suspenso e, caso o pedido seja negado, será retomado a partir do dia da suspensão.

Quaisquer abusos no uso de recusas, será analisado e a empresa poderá sofrer as sanções previstas em lei.

## **Processo Administrativo**

Um processo administrativo é a sequência de uma reclamação que não foi resolvida, segue um trâmite mais formal e menos automatizado que as reclamações, não pode ser recusado, pode exigir uma audiência de conciliação e, no final, é fundamentado por um manifestação técnica.

Os resultados dos processos administrativos são publicados anualmente no site oficial da Fundação Procon-SP e integram o Cadastro de Reclamações Fundamentadas, uma exigência legal do Código de Defesa do Consumidor.

Esses dados estão acessíveis ao público em geral e podem servir de parâmetro para avaliação das empresas no mercado de consumo, assim como os cadastros positivos e negativos o são para os consumidores.

## Respondendo com um código de acesso

Basta utilizar o mesmo código de acesso recebido na notificação da reclamação. A tela exibida será quase idêntica a da Reclamação, mas com o título Detalhes do processo administrativo. O procedimento de resposta é o mesmo descrito anteriormente.

|                           |                                   |                                                             | Delta Ltda. Solicitar autenticação |
|---------------------------|-----------------------------------|-------------------------------------------------------------|------------------------------------|
| Atendimentos              |                                   |                                                             |                                    |
| Detalhes do processo adm  | inistrativo                       |                                                             |                                    |
| Detalhes Interaçi         | ões & Respostas Documentos Procon |                                                             |                                    |
| Protocolo<br>5018117/2021 | Data da solicitação<br>01/07/2021 | <b>Status</b><br>TNF - Aguardando resposta do<br>consumidor | Prazo de atendimento<br>29/10/2021 |
|                           |                                   |                                                             |                                    |
|                           |                                   | $\Lambda$                                                   | - /                                |

## Solicitar autenticação

O acesso por código é vinculado a uma única reclamação, não sendo possível, por exemplo, que o fornecedor obtenha informações sobre outras reclamações contra a empresa, faça pesquisas e use filtros.

Para requerer autenticação da empresa no sistema, o fornecedor deve clicar no link Solicitar autenticação (4) tanto na fase de reclamação quanto na de processo administrativo.

|                    |                           |                 |                                   | Empresa Qualquer Ltda. | Solicitar autenticação 4 |
|--------------------|---------------------------|-----------------|-----------------------------------|------------------------|--------------------------|
| Atendimentos       |                           |                 |                                   |                        |                          |
| Detalhes da reclar | nação                     |                 |                                   |                        |                          |
| Detalhes           | Interações & Respostas Do | cumentos Procon |                                   |                        |                          |
| Protocolo          | Data da s                 | olicitação      | Status                            | Prazo de atendime      | nto                      |
| 5017997/2021       | 28/06/20                  | 21              | Aguardando resposta do fornecedor | 29/06/2021             |                          |

Aparecerá, então, uma ficha cadastral para ser preenchida e documentos da empresa, do representante legal e do administrador do sistema anexados. Esse administrador poderá criar outros usuários administradores e atendentes, conforme a necessidade da empresa. Clique em enviar.

|                            |   |                      |   | ABCXYZ Ltda.       | Solicitar autenticação |
|----------------------------|---|----------------------|---|--------------------|------------------------|
| × Ficha cadastral - PJ     |   |                      |   |                    |                        |
| Dados principais           |   |                      |   |                    |                        |
| CNPJ<br>89.474.221/0001-05 |   |                      |   |                    |                        |
| Razão social *             |   |                      |   | Nome fantasia      |                        |
| ABCXYZ Ltda.               |   |                      |   | ABCXYZ             |                        |
|                            |   |                      |   |                    |                        |
| Data de constituição *     |   | Setor de atividade * |   | Inscricao estadual |                        |
| 08/06/2021                 | Ē | Comércio             | • | 782.100.000.723    |                        |
|                            |   |                      |   | •                  |                        |

Podem ser anexados até oito documentos digitais, em formato pdf, com, no máximo, 9Mb.

A solicitação de autenticação será analisada por um auditor de cadastro e poderá ser aprovada ou não.

Em caso de reprovação, a empresa receberá uma mensagem, por e-mail, informando o motivo, como no exemplo a seguir:

Prezado Fornecedor, Sua solicitação de autenticação foi reprovada pela equipe Procon! Com a seguinte justificativa: "Não aprovado. Faltando documentos" Atenciosamente Equipe Procon.

Em caso de aprovação, tanto a empresa quanto o administrador receberão mensagens informando a aprovação e a senha provisória para acesso, semelhantes aos exemplos a seguir:

Prezado Fornecedor, Sua solicitação de autenticação foi aprovada pela equipe Procon! Agora você é um fornecedor autenticado para módulo Atendimento. Fique atento, pois em breve o administrador indicado na solicitação irá receber um e-mail com as instruções para o primeiro acesso no portal do fornecedor! Atenciosamente Equipe Procon.

Prezado Carlos Gardel. Sua senha para primeiro acesso é: BB!zxc Esta senha é Valida até: 30-06-2021 02:28 Esta senha deve ser redefinida em seu primeiro acesso ao portal. Link de acesso: https://fornecedor2.procon.sp.gov.br/ Atenciosamente Equipe Procon.

Agora basta o administrador acessar o sistema utilizando a senha provisória recebida no e-mail.

## O endereço de acesso ao sistema é: https://fornecedor2.procon.sp.gov.br/

| Sistema Integrado Procon<br>Secretaria de Justiça e Cidadania                                                                                                    |  |
|----------------------------------------------------------------------------------------------------|--|
| <ul> <li>▲</li> <li>Possui um usuário?</li> <li>Entre com o email ou CPF/CNPJ sem pontuação</li> <li>Email ou CPF/CNPJ</li> <li>Gadastre seu usuário</li> <li>Landarda Esqueci minha senha</li> </ul> |  |
| Autenticação >                                                                                                    |  |
| Termos de Uso                                                                                                    |  |

Após o login, serão apresentados os Termos de uso para leitura e aceite. Clique em concordo para prosseguir.

5. 1. O fornecedor deve se cadastrar, acessando o Portal no recurso: [cadastre seu usuário].

5. 2. Ou utilizando o código de acesso informado na Reclamação e usando o recurso [Autenticação].

6. Através do Sistema, os fornecedores poderão:

6. 1. Acompanhar o andamento das reclamações;

 Acessar dados, tais como: número do protocolo, prazo de atendimento, situação atual e inteiro teor;

Cancelar

Concordo

Então troque a senha provisória por uma nova que deve ter, no mínimo, seis caracteres, sendo pelo menos, uma letra maiúscula, uma minúscula, um número e um caractere especial. Clique em Alterar senha.

| É necessário redefinir sua senha |              |
|----------------------------------|--------------|
| Senha atual temporária *         |              |
|                                  |              |
| Nova senha *                     |              |
|                                  |              |
| Confirmação de nova senha *      |              |
|                                  |              |
|                                  |              |
| А                                | lterar senha |

### Solicitar autenticação sem um código de acesso

O código de acesso é enviado toda vez que é feita uma reclamação contra um fornecedor que ainda não está autenticado no sistema. Entretanto é possível solicitar autenticação antes do login no Portal do Fornecedor, clicando no link Autenticação no canto inferior direito da tela. O processo é exatamente o mesmo que já foi explicado.

| Possui um usuário? Entre com o email ou CPF/CNPJ Email ou CPF/CNPJ Senha Entr Cadastre seu usuário | I sem pontuação<br>ar<br>Esqueci minha senha | ₽<br>Possui um código de<br>Qual tipo de código de acesso<br>○ Reclamação ○ Fiscal | acesso?<br>você possui?<br>Ização |  |
|----------------------------------------------------------------------------------------------------|----------------------------------------------|------------------------------------------------------------------------------------|-----------------------------------|--|
|                                                                                                    |                                              |                                                                                    | Autenticação 🗲                    |  |
|                                                                                                    |                                              |                                                                                    |                                   |  |

## Acesso por Login - usuário e senha

Todo fornecedor que tiver o pedido de autenticação aprovado, receberá um login de administrador composto por usuário (CPF ou e-mail) e senha.

O endereço de acesso ao sistema é: https://fornecedor2.procon.sp.gov.br/

| •                            |                      |
|------------------------------|----------------------|
| <b></b>                      |                      |
| Possui um usuário?           |                      |
|                              | Leom portugoão       |
| entre com o email ou CPF/CNP | o sem pontuação      |
| Email ou CPF/CNPJ            |                      |
|                              |                      |
|                              |                      |
| Senha                        |                      |
| o cinita                     |                      |
|                              |                      |
| Ent                          | ror                  |
|                              | 101                  |
|                              |                      |
| Cadastra seu usuário         | Ecqueci minha cenha  |
| Gauastie seu usuallo         | Loqueer mining Semid |

### Esqueceu a senha?

Caso esqueça a senha, terá que recadastra-la. Clique em Esqueci minha senha, insira o CPF ou e-mail e clique em Solicitar um código de acesso.

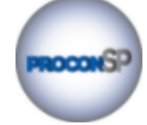

Sistema Integrado Procon Secretaria de Justiça e Cidadania

#### Recuperação de senha

#### CPF ou email \*

zcyi@nezzart.com

Solicitar um código de acesso 🄶

Já possuo um código de acesso

Voltar para o login

Depois escolha a forma para receber o código de acesso provisório. Pode ser por SMS para o número de celular ou pelo e-mail cadastrados.

| Sistema Integrado Procon<br>Secretaria de Justiça e Cidadania |
|---------------------------------------------------------------|
| <ul> <li>zcyj*****t.com</li> <li>99999****99</li> </ul>       |
| Selecione o tipo de envio                                     |
| Voltar                                                        |

Então insira o código de acesso recebido e clique em continuar.

| Sistema Integrado Procon<br>Secretaria de Justiça e Cidadania |   |
|---------------------------------------------------------------|---|
| Utilizar código de acesso                                     |   |
| Cpf ou Email: zcyi@nezzart.com<br>Código de acesso *          | - |
| Continuar →                                                   |   |
| Voltar                                                        |   |
|                                                               |   |

A seguir insira a nova senha duas vezes e clique em alterar senha. Deverá aparecer uma mensagem de confirmação.

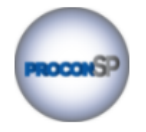

Sistema Integrado Procon Secretaria de Justiça e Cidadania

Utilizar código de acesso

Cpf ou Email: zcyi@nezzart.com

Código de acesso: A1p17X8

Nova senha \*

Confirmação de nova senha \*

Alterar senha

Sua senha foi alterada.

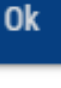

Voltar

## Portal do fornecedor

Fornecedores autenticados têm acesso ao portal do fornecedor, semelhante a tela a seguir:

| Sec                | Sistema Integrado Procor<br>cretaria de Justiça e Cidada | nia                   |   |                                          | 4                    | ta Ltda |
|--------------------|----------------------------------------------------------|-----------------------|---|------------------------------------------|----------------------|---------|
| Atendimentos       | Usuários                                                 |                       |   |                                          |                      |         |
| Atendimentos       |                                                          |                       |   | 3                                        | Beta Ltda            | •       |
| Reclamações        | Processos administrativos                                |                       |   |                                          |                      |         |
|                    |                                                          |                       |   |                                          | 5 🕞 Exportar para    | CSV     |
| Filtrar por proto  | colo, código FA ou CPF do consumido                      | r                     |   |                                          |                      |         |
| Data de solicitaçã | io                                                       | Data de envio         |   | Situação                                 |                      |         |
| //                 | Ē                                                        | //                    | Ē | Selecione                                |                      | •       |
| Protocolo          | Consumidor                                               | Data da solicitação 🗸 |   | Situação                                 | Prazo de atendimento |         |
| 5018059/2021       | Gilberto Freire<br>982.101.660-00                        | 30/06/2021            |   | Aguardando resposta do<br>fornecedor     | 01/07/2021           |         |
| 5018058/2021       | Gilberto Freire<br>982.101.660-00                        | 30/06/2021            |   | Aguardando manifestação do<br>consumidor | 12/07/2021           | 8       |
| 5018049/2021       | Gilberto Freire<br>982.101.660-00                        | 29/06/2021            |   | Pendente de análise de retorno           | 12/07/2021           |         |
| 5018047/2021       | Gilberto Freire<br>982.101.660-00                        | 29/06/2021            |   | Recusado pelo fornecedor                 | 30/06/2021           |         |
| 5018046/2021       | Gilberto Freire<br>982.101.660-00                        | 29/06/2021            |   | Aguardando manifestação do<br>consumidor | 12/07/2021           |         |
| 5018028/2021       | Gilberto Freire<br>982.101.660-00                        | 29/06/2021            |   | Baixado                                  | 12/07/2021           |         |

Há duas abas: Reclamações (1) e Processos Administrativos (2). Na aba Reclamações estão as informações dos atendimentos de 1ª fase, que são uma primeira tentativa de acordo entre as partes. Na aba Processos Administrativos estão todos os atendimentos de 2ª fase.

Em ambas as fases os fornecedores são notificados para responder às demandas dos reclamantes, sendo que, na segunda fase poderá haver audiência conciliatória presencial ou online, segundo as características de cada reclamação. As informações sobre a situação dos atendimentos e prazos podem ser vistas na tela inicial de cada aba e os demais detalhes estão acessíveis clicando-se no número do protocolo (6) ou no ícone do lado direito de cada linha (7).

Usuários avançados podem preferir baixar uma planilha em formato CSV com todos os dados dessas telas, clicando no link Exportar para CSV (**5**).

No ícone de uma engrenagem no alto a direita (4), pode-se atualizar o cadastro: troca de senha, e-mail e telefone.

|                   | <b>\$</b> -                    |
|-------------------|--------------------------------|
| Carlos Gardel   B | Meu cadastro                   |
| Beta Ltda         | Minhas Solicitações de Vínculo |
|                   | Sair                           |

Caso o usuário tenha perfil de acesso vinculado a várias empresas, pode altera-las na caixa de seleção (**3**), permitindo acompanhar as reclamações e processos administrativos de várias empresas com um único login.

## **Detalhes dos atendimentos**

Ao clicar em algum protocolo, tanto de reclamações quanto de processos administrativos, serão exibidas as telas de detalhes correspondentes.

Como já visto anteriormente, há três abas de detalhes: (1) Detalhes, (2) Interações & Respostas e (3) Documentos Procon.

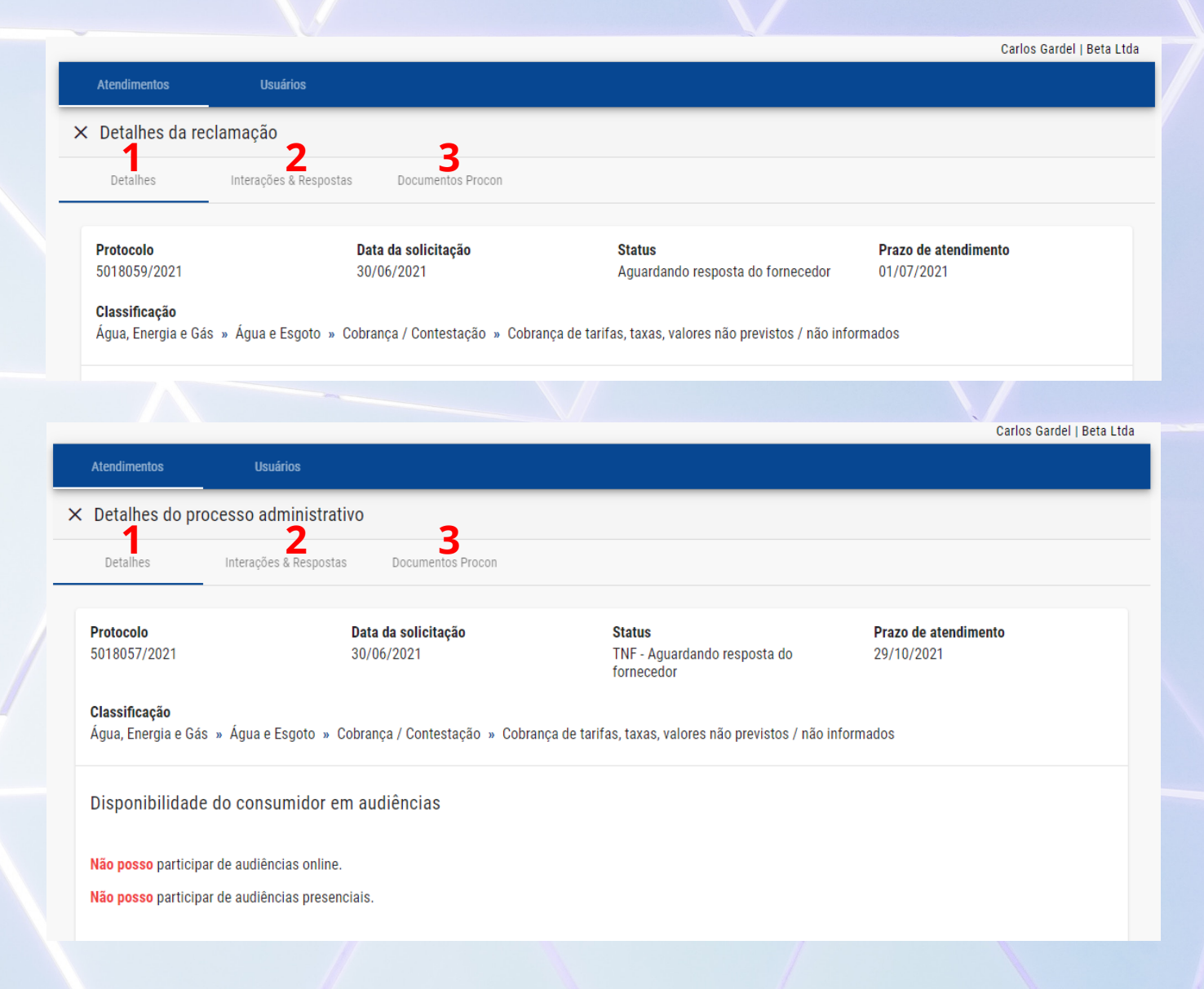

Na aba (1) Detalhes constam todos os dados inseridos pelo(a) consumidor(a), como o relato da reclamação, documentos digitalizados e dados de contato.

Em todas as abas, no final da página, há o botão para o fornecedor enviar a resposta. Entretanto, o botão/opção de recusa só existe na 1ª fase - reclamações.

Na aba (2) Interações & Respostas é possível a interação entre o fornecedor e o(a) consumidor(a) como em um aplicativo de mensagens. Sugere-se o uso da interação ou outra forma de contato com os reclamantes, como telefone ou e-mail, antes de enviar a resposta, de modo a aumentar o nível de esclarecimento e as chances de um acordo.

Para enviar uma interação, basta escrever a mensagem no campo em branco (**a**) e clicar na seta azul do lado direito (**b**). É possível anexar (**c**) até três documentos digitais de até 9Mb cada, limitado aos seguintes tipos: pdf, png, jpeg, jpg, csv e xlsx. As mensagens são exibidas em ordem cronológica inversa - as mais recente primeiro (**d**).

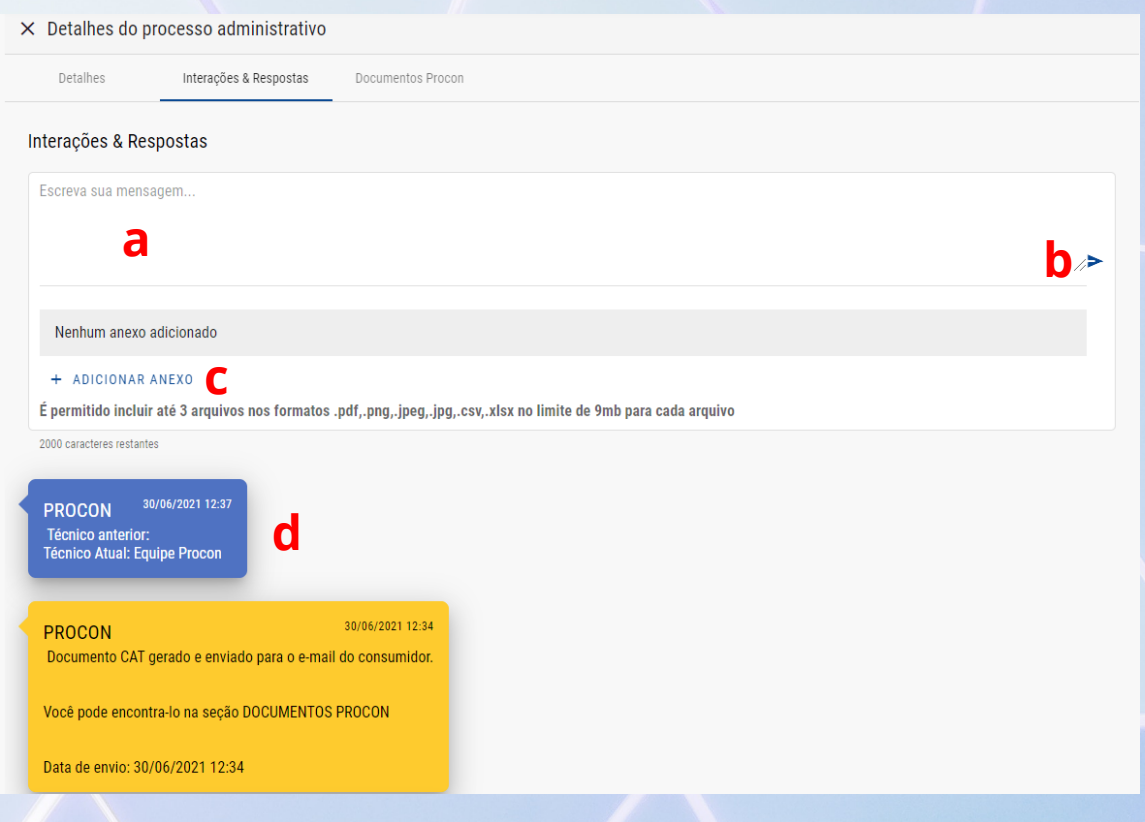

A aba (**3**) Documentos Procon dá acesso aos documentos criados pelo sistema, tais como os termos de abertura da CIP - Carta de Informações Preliminares (1ª fase), abertura da Reclamação e Termo de Notificação - TNF (2ª fase), CAT - Manifestação Técnica e Ficha de baixa.

Para baixar os documentos, basta clicar na seta azul a direita de cada um deles, conforme a imagem a seguir:

| Doc | umentos Procon                                                           |   |
|-----|--------------------------------------------------------------------------|---|
| e   | Ficha de baixa<br>30/06/2021 12:36                                       | Ŧ |
| e   | CAT: 35.001.003.21.5018027<br>CAT<br>30/06/2021 12:34                    | Ŧ |
| e   | TNF: 35.001.003.21.5018027<br>TNF<br>29/06/2021 17:26                    | Ŧ |
| e   | ATENDIMENTO CIP - 35.001.003.21.5018027<br>Carta CIP<br>29/06/2021 17:25 | ŧ |
| e   | Reclamação<br>29/06/2021 17:25                                           | Ŧ |

## Responder

Ao clicar em Responder, no final das abas de detalhes, tanto de reclamações quanto de processos administrativos, abre-se uma janela para a inserção da resposta por escrito com, no mínimo, 50 caracteres e até três anexos de documentos digitais, em formato pdf de até 9Mb. Basta preencher, anexar os arquivos e clicar em enviar.

| Responder atendimento                                                     |                 |        |
|---------------------------------------------------------------------------|-----------------|--------|
| Resposta *                                                                |                 |        |
|                                                                           |                 |        |
|                                                                           |                 |        |
|                                                                           |                 |        |
|                                                                           |                 |        |
|                                                                           |                 |        |
|                                                                           |                 | 11     |
| 1024 caracteres restantes                                                 |                 |        |
| Anexos (até 3)                                                            |                 |        |
| Nenhum anexo adicionado                                                   |                 |        |
| + ADICIONAR ANEXO                                                         |                 |        |
| É permitido incluir até 3 arquivos nos formatos .pdf no limite<br>arquivo | e de 9mb para c | ada    |
|                                                                           | Cancelar        | Enviar |

É muito importante que o fornecedor envie uma resposta, clara, completa, em linguagem simples e acessível, isto é, sem muitos termos técnicos.

Entrar em contato com o(a) reclamante, inclusive, é altamente recomendável, pois

assim pode-se ter certeza de que a resposta é compreensível para ele(a).

A falta de respostas do fornecedor pode implicar a abertura de processo administrativo sancionatório e as consequências legais, como aplicação de multa, com base no artigo 55, §4º do Código de Defesa do Consumidor:

"§ 4° Os órgãos oficiais poderão expedir notificações aos fornecedores para que, sob pena de desobediência, prestem informações sobre questões de interesse do consumidor, resguardado o segredo industrial."

### Recusar

Recusar uma reclamação <u>é um ato excepcional</u>, somente utilizável se o(a) reclamante violar aos Termos de uso do sistema, em especial dos itens constantes do artigo 15. <u>Não é possível recusar um processo administrativo.</u>

| Recusar atendimento                                                                                                  |
|----------------------------------------------------------------------------------------------------|
| Justificativa da recusa *                                                                                            |
| Reclamação em Duplicidade 👻                                                                                          |
| Justificativa do fornecedor *                                                                                        |
| Esta reclamação já está tramitando no protocolo XYZ/2021, logo, o consumidor violou o artigo 15.5 dos Termos de Uso. |
| 908 caracteres restantes                                                                                             |
| Anexo                                                                                                    |
| Nenhum anexo adicionado                                                                                              |
| + ADICIONAR ANEXO                                                                                                    |
| É permitido incluir até 1 arquivos nos formatos .pdf no limite de 9mb para cada<br>arquivo                           |
| Cancelar Enviar                                                                                                    |

Ao solicitar a recusa, o fornecedor deverá preencher um formulário justificando o pedido objetivamente, conforme o exemplo ao lado.

O pedido de recusa será, então, analisado por um especialista da Fundação Procon-SP, que poderá deferir ou não o pedido. Durante a análise, o prazo de dez dias para resposta

do fornecedor ficará suspenso-e, caso o pedido seja negado, será retomado a partir do dia da suspensão.

Quaisquer abusos no uso de recusas, será analisado e a empresa poderá sofrer as sanções previstas em lei.

## Audiências conciliatórias

Na 2ª fase dos atendimentos, que são os Processos Administrativos, caso haja disponibilidade do(a) consumidor(a) e pertinência processual, poderá ser marcada audiência conciliatória entre as partes, mediada por um especialista ou conciliador da Fundação Procon-SP.

As audiências poderão ser presenciais, em um dos postos de atendimento, ou online, através do aplicativo Microsoft Teams. Fornecedores e consumidores receberão avisos por e-mail e nos portais, com a data, hora, local da audiência presencial ou link da audiência online.

## Cadastrando novos usuários

Ao se autenticar, o fornecedor cadastrará o seu usuário administrador. Esse usuário poderá criar outros usuários, conforme a necessidade da empresa, utilizando o link usuários no menu superior.

|                        |                                |               |           | Carlos Gardel   Beta Ltda |
|------------------------|--------------------------------|---------------|-----------|---------------------------|
| Atendimentos           | Usuários                       |               |           |                           |
| Atendimentos           |                                |               |           | Beta Ltda 🗸               |
| Reclamações            | Processos administrativos      |               |           |                           |
|                        |                                |               |           | F Exportar para csv       |
| Filtrar por protocolo, | código FA ou CPF do consumidor |               |           |                           |
| Data de solicitação    |                                | Data de envio | Situação  |                           |
| //                     | ίπ.                            | //            | Selecione | *                         |

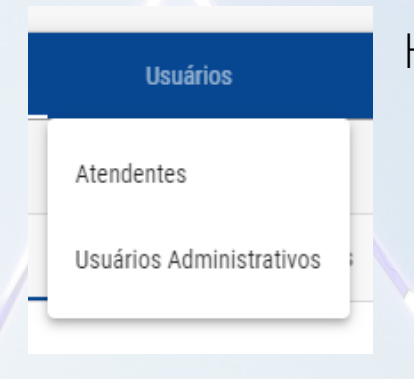

Há duas opções de perfis de usuários:

- Atendentes: respondem reclamações e processos administrativos, interagem com os consumidores e extraem informações do sistema.
- Administradores: além das atividades dos atendentes, podem criar outros usuários, inclusive outros administradores, editar perfis e vinculá-los a empresas do mesmo grupo econômico.

Clicando em um dos perfis, será exibida uma nova tela, com os usuários já existentes e, no canto superior direito, um link para acrescentar um novo usuário.

|                                                            |                    |                  |                 |                                 |                             | Carlos Garde | el   Beta Ltda    |  |
|------------------------------------------------------------|--------------------|------------------|-----------------|---------------------------------|-----------------------------|--------------|-------------------|--|
| Atendimentos<br>Atendentes                                 | Usuários           |                  |                 |                                 |                             | + Novo       | atendente         |  |
| Filtrar por dados do at                                    | endente ou do forn | necedor          |                 |                                 |                             |              |                   |  |
| Atendente                                                  |                    |                  | Forneced        | pres                            |                             |              |                   |  |
| Nenhum item encontrad                                      | 0.                 |                  |                 |                                 |                             |              |                   |  |
|                                                            |                    |                  |                 |                                 | Resultados por pagina: 20   | 0 - 0        | $\langle \rangle$ |  |
| Prodesp - Tecnologia da Infor                              | mação              |                  | Termos de l     | 021                             | Suporte: <u>cadastro.fo</u> | rnecedor@pi  | rocon.sp.gov.br   |  |
| © 2020 - Procon SP   Secretaria da Justiça e Cidadania     |                    |                  |                 |                                 |                             |              |                   |  |
|                                                            |                    |                  |                 |                                 |                             | Carlos Garc  | lel   Beta Ltda   |  |
| Atendimentos                                               | Usuários           |                  |                 |                                 |                             |              |                   |  |
| Usuários administrativos                                   |                    |                  |                 |                                 | + Novo usuário              |              |                   |  |
| Filtrar Filtrar por perfil, dados do usuário ou fornecedor |                    |                  |                 |                                 |                             |              |                   |  |
| Nome                                                       | CPF                | Email            | Celular         | Fornecedor                      | Perfil                      |              |                   |  |
| Carlos Gardel                                              | 772.211.140-80     | zcyi@nezzart.com | (99) 99999-9999 | Beta Ltda<br>14.931.695/0001-30 | Adminstrador - Aten         | limento      | / 1               |  |

Para criar um novo usuário, insira o número do CPF e complete o cadastro. Caso o CPF já exista na base, o cadastro poderá já vir com algum preeenchimento.

| Atendimentos                                           | Usuários |               |                                                      |  |  |
|--------------------------------------------------------|----------|---------------|------------------------------------------------------|--|--|
| × Vincular atendente                                   |          |               |                                                      |  |  |
| CPF                                                    |          |               |                                                      |  |  |
|                                                        |          |               |                                                      |  |  |
|                                                        |          |               |                                                      |  |  |
| ← Voltar                                               |          |               |                                                      |  |  |
| Prodesp - Tecnologia da Informa                        | ção      | Termos de uso | Suporte: <u>cadastro.fornecedor@procon.sp.gov.br</u> |  |  |
| © 2020 - Procon SP   Secretaria da Justiça e Cidadania |          |               |                                                      |  |  |
|                                                        |          |               |                                                      |  |  |
|                                                        |          |               |                                                      |  |  |

Carlos Gardel | Beta Ltda

### Não se esqueça de vincular o usuário à empresa. No exemplo a seguir foi selecionada a empresa fictícia Beta Ltda. Clique em Gravar.

| × Vincular atendente            |                 |        |
|---------------------------------|-----------------|--------|
| CPF                             |                 |        |
| 092.489.700-79                  |                 |        |
|                                 |                 |        |
| Informações do usuário          |                 |        |
| Nome completo                   |                 |        |
| Nono nono                       |                 |        |
|                                 |                 |        |
| Email                           | Celular         |        |
| nono@nono.com.br                | (99) 99999-9999 |        |
|                                 |                 |        |
| Vincular aos fornecedores       |                 |        |
|                                 |                 |        |
| Beta Ltda<br>14.931.695/0001-30 |                 |        |
|                                 |                 |        |
| ← Voltar                        |                 | Gravar |
|                                 |                 |        |

Na tela de usuários atendentes, será incluído o novo usuário na lista.

|                                                        |                                 | Carlos Gardel                              | Beta Ltda           |  |  |
|--------------------------------------------------------|---------------------------------|--------------------------------------------|---------------------|--|--|
| Atendimentos Usuários                                  |                                 |                                            |                     |  |  |
| Atendentes                                             |                                 | + Novo ate                                 | endente             |  |  |
| Filtrar por dados do atendente ou do forne             | cedor                           |                                            |                     |  |  |
| Atendente                                              | Fornecedores                    |                                            |                     |  |  |
| Nono nono nono<br>092.489.700-79                       | Beta Ltda<br>14.931.695/0001-30 |                                            | /                   |  |  |
|                                                        |                                 | Resultados por pagina: 20 1 - 1 de 1       | < >                 |  |  |
| Prodesp - Tecnologia da Informação                     | Termos de uso                   | Suporte: <u>cadastro.fornecedor@proc</u> u | <u>on.sp.gov.br</u> |  |  |
| © 2020 - Procon SP   Secretaria da Justiça e Cidadania |                                 |                                            |                     |  |  |

O sistema gerará uma mensagem de e-mail para o novo usuário, com uma senha provisória para o primeiro acesso, semelhante a imagem a seguir.

:

PROCON - ACESSO AO PORTAL DO FORNECEDOR

PROCON - HM Dynamics <hm.dynamics@procon.sp.gov.br> to: Nono nona nona <dhys@kmdt.cm> received 3 minutes ago

Prezado Nono nona nona. Sua senha para primeiro acesso é: kk6nkW Esta senha é Valida até: 02-07-2021 05:46 Esta senha deve ser redefinida em seu primeiro acesso ao portal. Link de acesso: https://fornecedor2.procon.sp.gov.br/ Atenciosamente Equipe Procon.

**‹··**>

Bastará o usuário acessar o endereço de Internet indicado e fazer o login com a senha provisória, aceitar os termos de uso e trocar a

senha, que deve ter, no mínimo, seis caracteres, sendo pelo menos, uma letra maiúscula, uma minúscula, um número e um caractere especial. Clique em Alterar senha.

O procedimento é o mesmo para os usuários administradores.